# SCANNING YOUR TICKETING

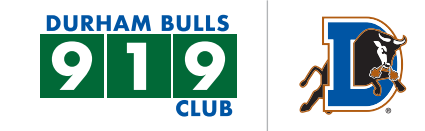

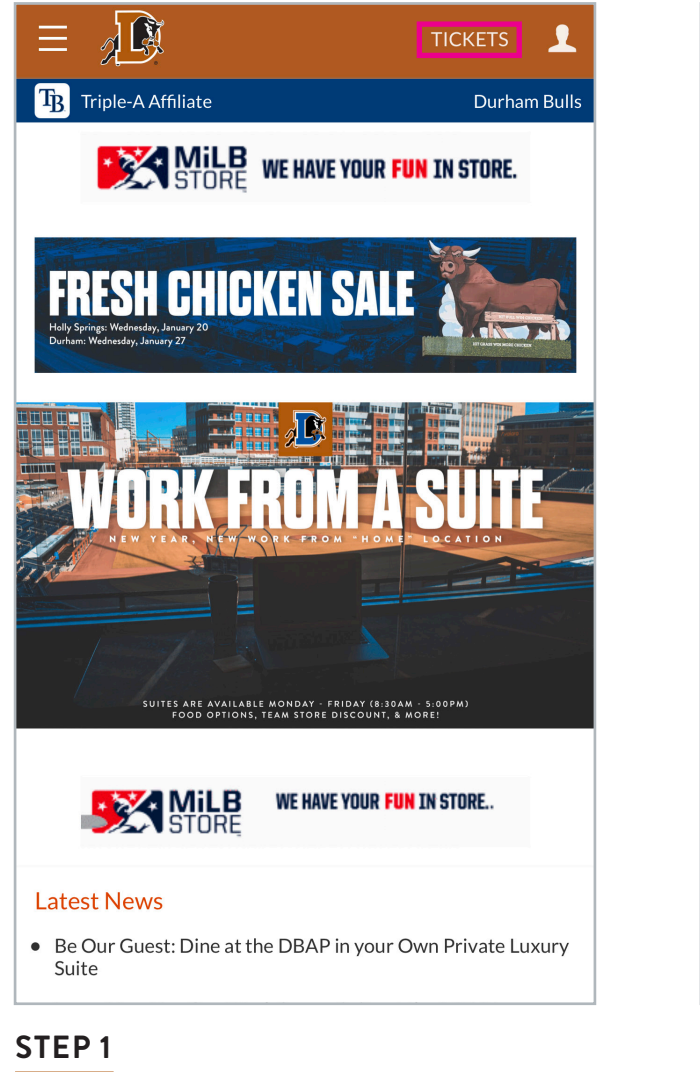

Log onto Durhambulls.com on the homepage select **TICKETS** in the top right corner.

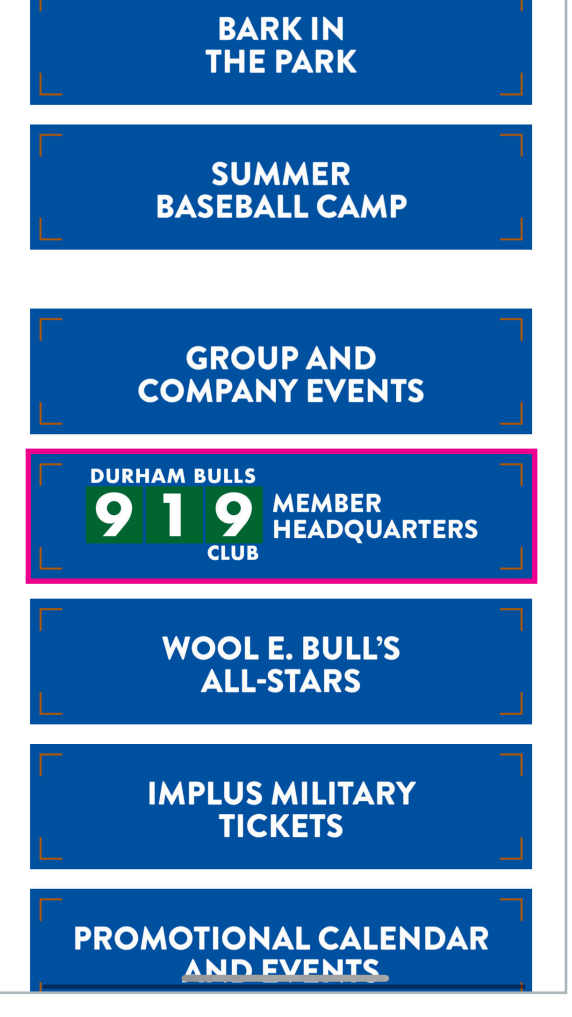

## STEP 2

Scroll to 919 MEMBER HEADQUARTERS.

MEMBERSHIP HAM BULLS 919 Are you managing your ticket account from your phone? Use the First Pitch app, choose the Durham Bulls as your favorite team and then use your Tickets.com log in. GF TICKFT CLICK HERE FOR MORI YNUR 19 IJ LICK HERE FOR MO

## STEP 3

919 CLUE

Select MANAGE TICKETS ONLINE.

## SCANNING YOUR TICKETING

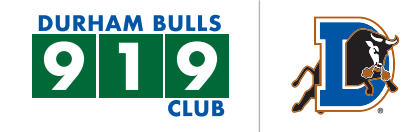

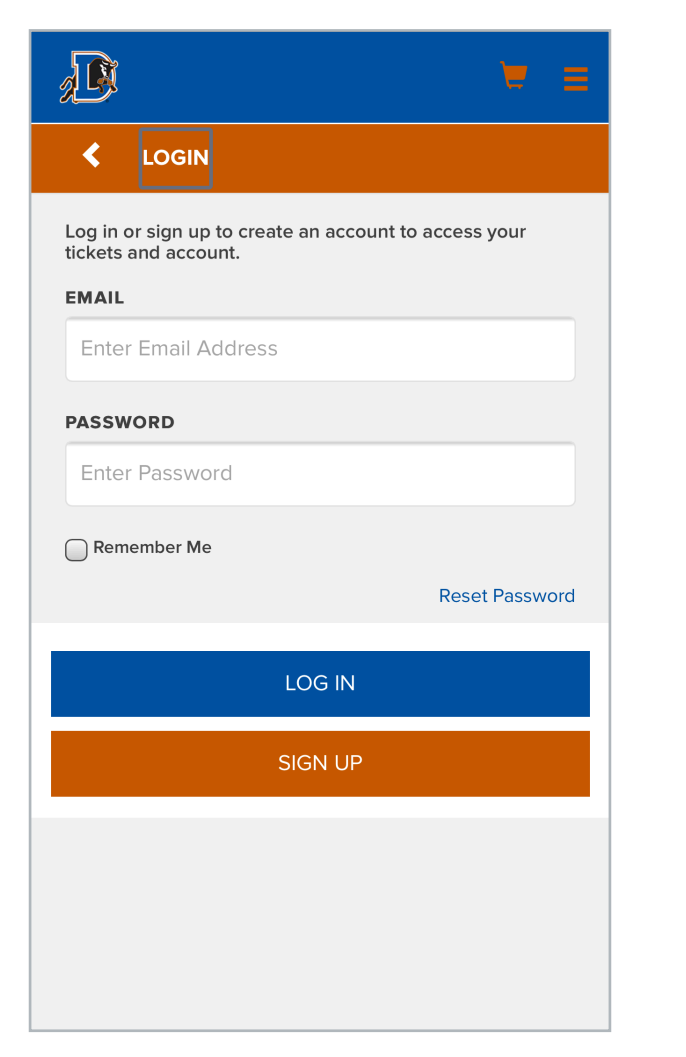

### STEP 4

Log into your account.

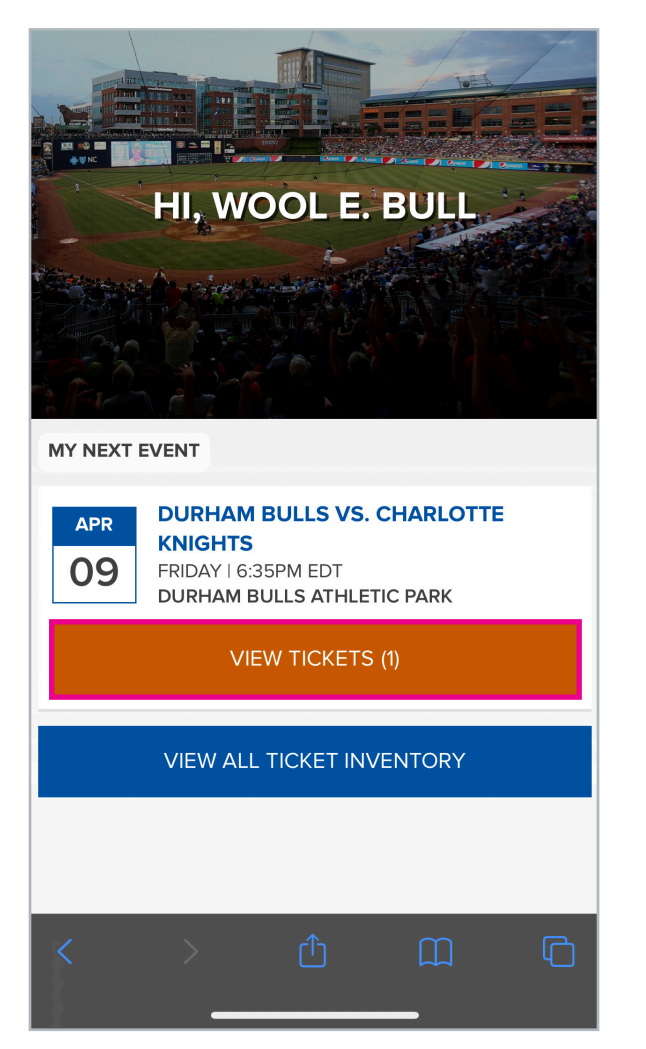

## **STEP 5**

Select the game that you would like to view the ticket for select **VIEW TICKETS**.

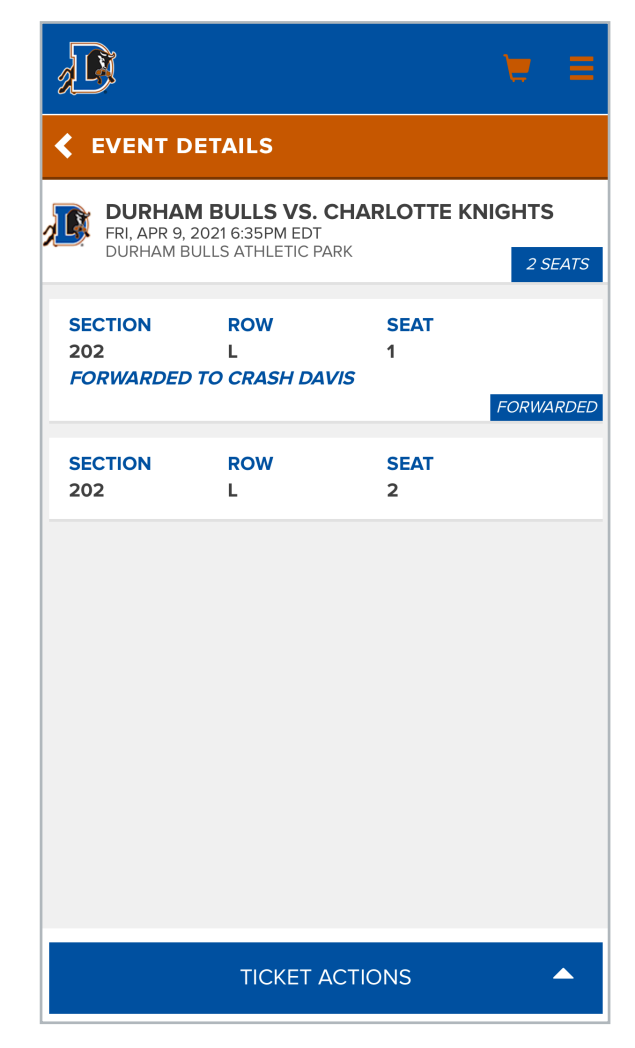

#### STEP 6

Select the ticket to open.

## SCANNING YOUR TICKETING

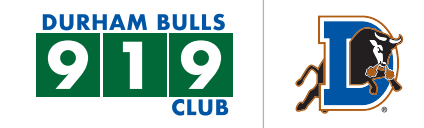

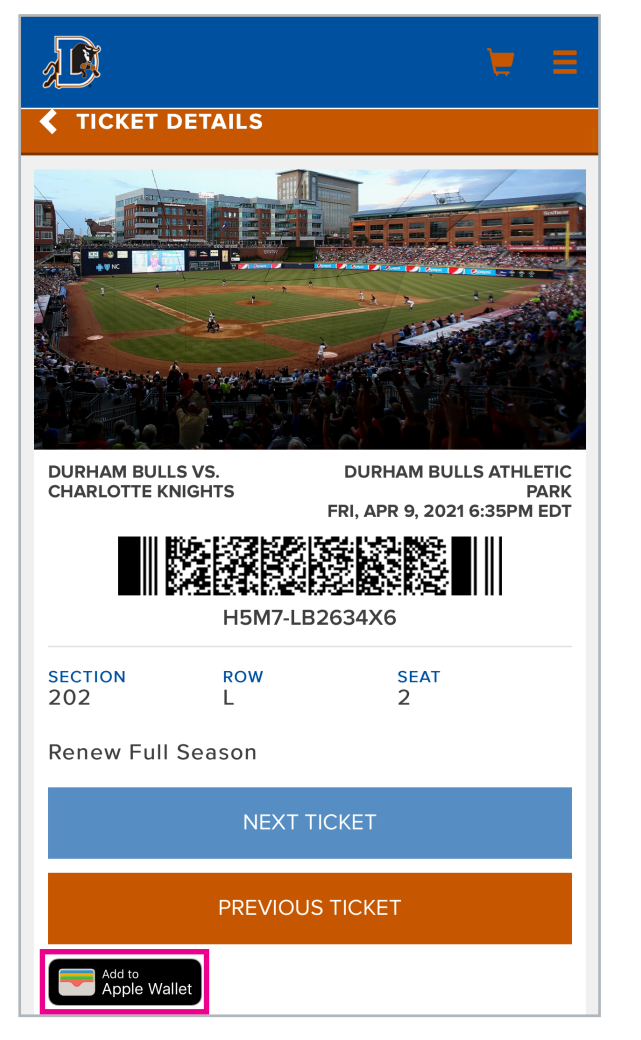

## STEP 7

You will see your tickets shown, from here you can also view next ticket. From here you can scan tickets.

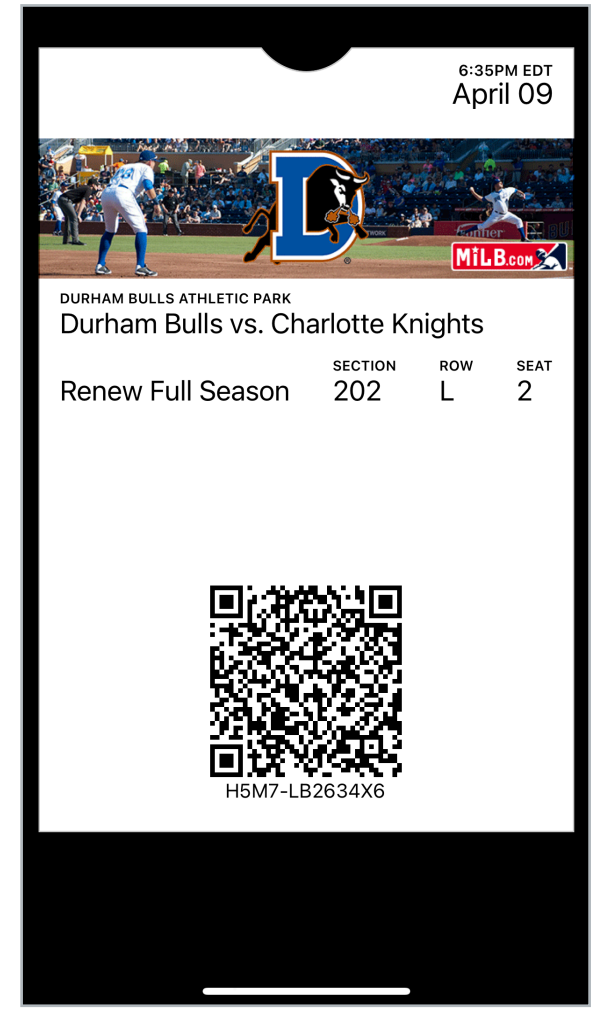

#### **STEP 8**

If you would like to add to your Apple Wallet use the Apple icon to add it. This image will then appear.